# **EVK614** Digital controller for retarder-prover cabinets and rooms, with RTC function

### **(E)** ENGLISH

### IMPORTANT

1.1 Important

Read these instructions carefully before installation and commissioning and follow the recommendations regarding installation and for electric connection. Keep these instructions with the instrument for future consultation

The instrument must be disposed of in compliance with the local Standards regarding the collection of electrical

#### and electronic appliances DIMENSIONS AND INSTALLATION

2.1 Dimensions

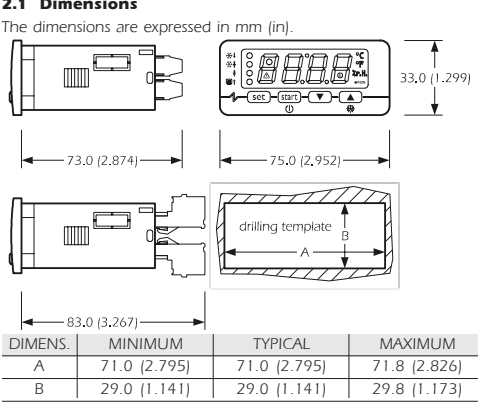

2.2 Installation

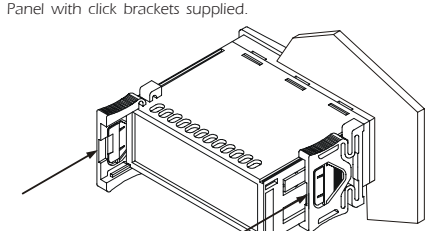

#### 2.3 Installation recommendations

- the thickness of the panel must not exceed 8.0 mm (0.314 in)
- make sure that the work conditions (temperature of use, humidity, etc.) lie within the limits indicated in the technical data
- · do not install the instrument in vicinity of heat sources (resistances, hot air pipes, etc.), appliances with strong magnets (large diffusers, etc.), places subject to direct sunlight, rain, humidity, excessive dust, mechanical vibrations or shocks
- in compliance with Safety Standards, the protection against any contact with electric parts must be assured via correct installation of the instrument; all parts that ensure protection must be fixed in a way that they cannot be removed without using tools.

#### ELECTRIC CONNECTION

### 3.1 Preliminary considerations

- With reference to the wiring diagram:
- port 1 is the serial port for communication with the supervision system (through a serial interface, via TTL, with MODBUS communication protocol), with graphic diagram (through a serial interface) or with the programming key; the port must be used just for one purpose
- port 2 (on request) is the port for communication with the remote indicator. The latter shows the temperature of the room.

### 3.2 Electric connection

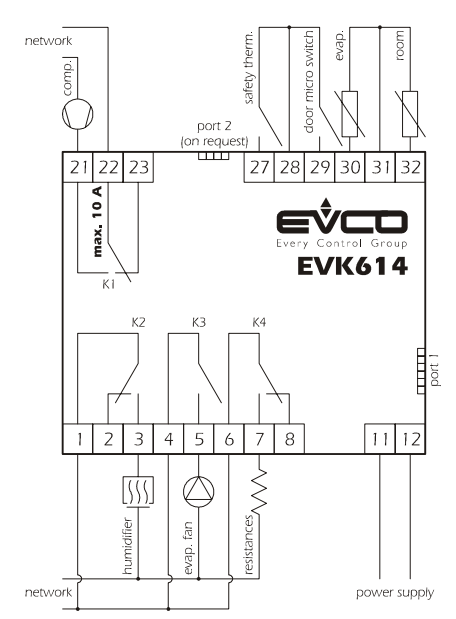

#### 3.3 Recommendations for the electric connection

- do not operate on terminal boards using electric or pneumatic screw-
- ing devices
- if the instrument has been taken from a cold to a hot place, the humidity could condense inside; wait about 1 hour before applying power
- make sure that the power supply voltage, the frequency and the operational electric power of the instrument correspond with those of the local power supply
- disconnect the power supply before proceeding with any type of maintenance
- do not use the instrument as a safety device
- for repairs and information regarding the instrument, contact the Evco sales network

### FUNCTIONING

## 4.1 Preliminary considerations

The following functioning cycles exist:

- automatic cycle
- heating manual cycle
- cooling manual cycle.
- The automatic cycle is made up of the following phases:
- a retarding provering phase
- a storing phase
- an awakening phase
- a provering phase
- a slowing phase
- On conclusion of one phase the instrument passes automatically to the next one

### 5 AUTOMATIC CYCLE

#### 5.1 Start/stop of the automatic cycle

- To start the cycle: • make sure that the instrument is in stand-by and that there is no
- procedure in progress
- press(start) : the display will show the first label available
- press or vithin 15 s to select "Auto"
- press start within 15 s: the display will show the following 3 times in succession:
- the conclusion time of the provering phase (e.g. "02:00") - "dd" followed by the two numbers of the day of conclusion of the

### provering phase (e.g. "dd26")

- $``\mathbf{MM}''$  followed by the two numbers of the month of conclusion of the provering phase (e.g. "MMO3")
- press start) within 9 s: the display will show "Go"
- press start within 15 s: the LED \* will switch on and the retardingprovering phase will be started.
- If the automatic cycles are not enabled (parameter P7 = 0), the "Auto" label will not be displayed.
- The end time of the provering phase is displayed in the 24 hour format (hours:minutes). The time proposed is the same as the last automatic cycle started but relative to the next day.
- In the example, the provering phase will be concluded at 02:00 on 26 March. The display will show all information for 1 s.
- If parameter P9 is set at 0, the display will only show the conclusion time of the provering phase.
- To stop the cycle:

#### • press**(start)** for 4 s 5.2 Modifying the end time and date of the provering

# phase

- make sure that the day and real time are set correctly, that the instrument is in stand-by and that no procedure is in progress.
- press(start) : the display will show the first label available
- press or vithin 15 s to select "Auto"
- press within 15 s: the display will show the end time and date of the provering phase in succession
- press set within 9 s: the display will show "hh" followed by the two numbers regarding the hour
- press or vitin 15 s; parameter P8 is also seen
  press set within 15 s: the display will show "nn" followed by the
- two numbers regarding the minutes • press or vithin 15 s; parameter P8 is also seen
- presset within 15 s: the display will show "dd" followed by the two numbers regarding the day
- press or vithin 15 s; parameter P8 is also seen
- if the two numbers of the day exceed the real ones, the end date of the provering phase will refer to the real month (e.g., if it is 26 March and the two numbers of the day are set at 27, the end date of the provering phase will be 27 March)
- if the two numbers of the day are lower than the real ones, the end date of the provering phase will refer to the following month (e.g., if it is 26 March and the two numbers of the day are set at 25, the end date of the provering phase will be 25 April)
- press set within 15 s: the display will show the end time and date of the provering phase in succession again.
- To go back to previous levels:

• press(start) during modification of the values

- To exit the procedure:
- do not operate for 15 s (any modifications will be saved).

- version 1.00 5.3.1 Modifying the settings of the retarding-provering phase To set the duration of the retarding-provering phase: • make sure that the instrument is in stand-by and that there is no procedure in progress press(start): the display will show the first label available • press or vithin 15 s to select "Auto" • press start within 15 s: the display will show the end time and date of the provering phase in succession • press or vithin 9 s to select "PHA1" (it is the label of the retarding-provering phase): the LED 🔆 🕻 will switch on press set within 15 s: the display will show "hh" followed by the two numbers regarding the hours • press or vithin 15 s; parameter P8 is also seen • press set within 15 s: the display will show "nn" followed by the two numbers regarding the minutes • press or vithin 15 s; parameter P8 is also seen. It is also possible to set the duration of the retarding-provering phase via the dur0 parameter. To set the work set-point during the retarding-provering phase: • press set during the modification of the duration of the retardingprovering phase (i.e. during modification of the minutes): the display will show "SEt" for 1 s after which the value is shown • press or vithin 15 s; parameters P8, rC1 and rC2 are also seen. It is also possible to set the retarding-provering phase work set-point via the SEt0 parameter. To set the percentage of relative humidity during the retardingprovering phase (only if parameter rU4 is set at 1): • press set during the modification of the work set-point during the retarding-provering phase: the display will show  $``{\rm Ur}''$  for 1 s after which the value is shown press or within 15 s; parameters P8, rU3, rU5 and rU6 are also seen. • press set within 15 s: the display will show "PHA2" (it is the label of the storing phase), the LED  $\clubsuit\downarrow$  will switch off and the LED 💥 will switch on. It is also possible to set the percentage of relative humidity during the retarding-provering phase via the Ur0 parameter. To go back to previous levels: press(start) during modification of the values. To exit the procedure: do not operate for 15 s (any modifications will be saved). The retarding provering phase 5.3.2 During the retarding provering phase • the activity of the compressor depends mainly on parameters SEt0, rC0 and rC4 room temperature time compresso - time the resistances remain off • the evaporator fan activity depends mainly on parameter F0 • the activity of the humidifier mainly depends on parameters Ur0, rU2 and rU3 (the rU3 parameter establishes the duration of humidifier switch-on, in the course of time rU2, such to cause 100% relative humidity). If the temperature of the room falls below that established with parameter rU1, humidification will not be available. rU3→ Ur0→ ' humidifier -rU2rU2-4 rU3→ Ur0→ rU3→ Ur0→ defrosting can be activated the LED ♀↓ is on.
  - The retarding-provering phase has duration of the time established via parameter dur0. When this time has expired the instrument passes automatically to the storing phase.

#### 5.4.1 Modifying the settings of the storing phase To set the work set-point during the storing phase:

• make sure that the instrument is in stand-by and that there is no procedure in progress

- press start) : the display will show the first label available
- press or within 15 s to select "Auto"
- within 15 s: the display will show the end time and date press start of the provering phase in succession

Evco S.p.A. • Code 104K614E00 • page 2/7

• press or vitin 9 s to select "**PHA2**" (it is the label of the storing phase): the LED **\*** will switch on.

press set during the modification of the percentage of relative humidity during the retarding-provering phase.
Successively:

press(set) within 15 s: the display will show "SEt" for 1 s after which the value is shown

• press or within 15 s; parameters P8, rC1 and rC2 are also seen.

It is also possible to set the storing phase work set-point via the SEt1 parameter.

To set the percentage of relative humidity during the storing phase [only if parameter rU4 is set at 1];

- press set during the modification of the work set-point during the storing phase: the display will show "Ur" for 1 s after which the value is shown
- press or vithin 15 s; parameters P8, rU3, rU5 and rU6 are also seen.
- press set within 15 s: the display will show "PHA3" (it is the label of the awakening phase), the LED \*\*\* will switch off and the LED \*\* will switch on.

It is also possible to set the percentage of relative humidity during the storing phase via the Ur1 parameter.

To go back to previous levels:

• press(start) during modification of the values.

### To exit the procedure:

do not operate for 15 s (any modifications will be saved).
5.4.2 The storing phase

### During the storing phase:

• the activity of the compressor depends mainly on parameters SEt1, rC0 and rC4

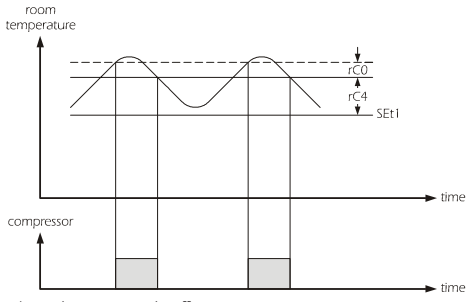

the resistances remain off

 the evaporator fan activity depends mainly on parameter F1
 the activity of the humidifier mainly depends on parameters Ur1, rU2 and rU3 (the rU3 parameter establishes the duration of humidifier switch-on, in the course of time rU2, such to cause 100% relative humidity]. If the temperature of the room falls below that established with parameter rU1, humidification will not be available

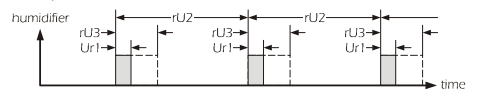

defrosting can be activated

• the LED 🎇 is on.

The duration of the storing phase adapts itself automatically to that of the retarding-provering phase, to that of the avvakening phase, to that of the provering phase and the end time and date of the provering phase. At the end of the storing phase, the instrument passes automatically to the avvakening phase.

#### **5.5.1** Modifying the settings of the awakening phase To set the duration of the awakening phase:

make sure that the instrument is in stand-by and that there is no procedure in progress

- press(start): the display will show the first label available
- press or vitin 15 s to select "Auto"
- press start within 15 s: the display will show the end time and date of the provering phase in succession
- press or viting procession of the proventing procession of the proventing procession of th

Alternatively

 press set during the modification of the percentage of relative humidity during the storing phase

### Successively:

- press(set) within 15 s: the display will show "hh" followed by the two numbers regarding the hours
- press or vithin 15 s; parameter P8 is also seen
- press set within 15 s: the display will show "**nn**" followed by the two numbers regarding the minutes

• press or vithin 15 s; parameter P8 is also seen. It is also possible to set the duration of the awakening phase via the dur2 parameter.

- To set the work set-point during the awakening phase: • press(set) during the modification of the duration of the awakening
  - phase (i.e. during modification of the minutes): the display will show "**SEt**" for 1 s after which the value is shown
- press or within 15 s; parameters P8, rH1and rH2 are also seen.

It is also possible to set the awakening phase work set-point via the SEt2 parameter.

- To set the percentage of relative humidity during the awakening phase: • press set during the modification of the work set-point during the
- awakening phase: the display will show "**Ur**" for 1 s after which the value is shown
- press or vithin 15 s; parameters P8, rU3, rU5 and rU6 are also seen.
- presset within 15 s: the display will show "PHA4" (it is the label of the provering phase), the LED★ will switch off and the LED M↑ will switch on.
- It is also possible to set the percentage of relative humidity during the awakening phase via the Ur2 parameter.

To go back to previous levels:

press(start) during modification of the values.

- To exit the procedure:
- do not operate for 15 s (any modifications will be saved).

### 5.5.2 The awakening phase

During the awakening phase

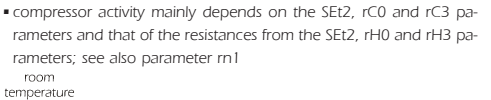

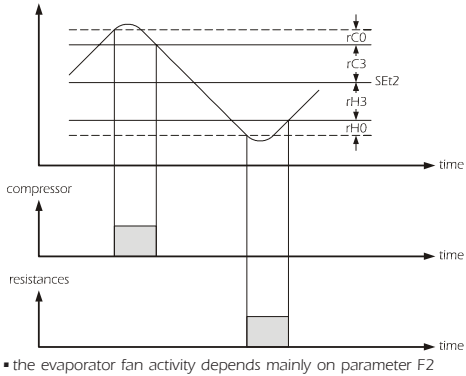

 the activity of the humidifier mainly depends on parameter 1/2
 the activity of the humidifier mainly depends on parameters Ur2, rU2 and rU3 (the rU3 parameter establishes the duration of humidifier switch-on, in the course of time rU2, such to cause 100% relative humidity). If the temperature of the room falls below that established with parameter rU1, humidification will not be available.

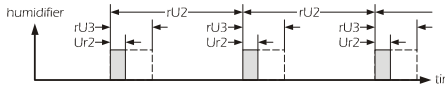

defrosting is never activated

#### the LED ± is on.

The awakening phase has duration of the time established via parameter dur2. When this time has expired, the instrument passes automatically to the provering phase.

#### **5.6.1** Modifying the settings of the provering phase To set the duration of the provering phase:

• make sure that the instrument is in stand-by and that there is no procedure in progress

- press(start) : the display will show the first label available
- press or vithin 15 s to select "Auto"

• pressum within 15 s: the display will show the end time and date of the provering phase in succession

• press or vittin 9 s to select "**PHA4**" (it is the label of the provering phase): the LED A will switch on. Alternatively:

• press set during the modification of the percentage of relative humidity during the awakening phase.

Successively: • presset within 15 s: the display will show "**hh**" followed by the two numbers regarding the hours

• press or vithin 15 s; parameter P8 is also seen

• pressection within 15 s: the display will show "**nn**" followed by the two numbers regarding the minutes

• press or vithin 15 s; parameter P8 is also seen. It is also possible to set the duration of the provering phase via the dur3 parameter.

- To set the work set-point during the provering phase: • press(set) during the modification of the duration of the provering
- phase (i.e. during modification of the minutes): the display will show "**SEt**" for 1 s after which the value is shown
- press or vithin 15 s; parameters P8, rH1 and rH2 are also seen.

It is also possible to set the provering phase work set-point via the SEt3 parameter.

To set the percentage of relative humidity during the provering phase:
 press(set) during the modification of the work set-point during the provering phase: the display will show "Ur" for 1 s after

which the value is shown • press or vithin 15 s; parameters P8, rU3, rU5 and rU6 are

also seen.

• press set within 15 s: the display will show "PHA5" (it is the label of the slowing phase), the LED with will switch off and the

LED k, k, k, k and k will switch on. It is also possible to set the percentage of relative humidity during the provering phase via the Ur3 parameter.

To go back to previous levels:

press(start) during modification of the values.

### To exit the procedure:

do not operate for 15 s (any modifications will be saved).

#### 5.6.2 The provering phase

During the provering phase:

compressor activity mainly depends on the SEt3, rC0 and rC3 parameters and that of the resistances from the SEt3, rH0 and rH3 parameters; see also parameter rn2

room

temperature

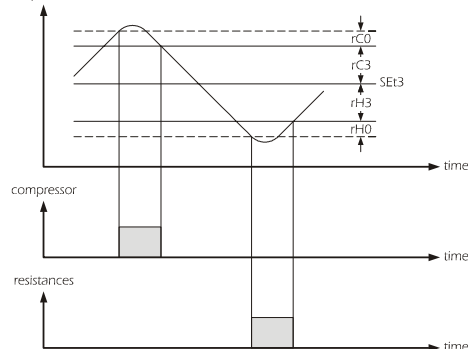

the evaporator fan activity depends mainly on parameter F3
the activity of the humidifier mainly depends on parameters Ur3, rU2 and rU3 (the rU3 parameter establishes the duration of humidifier switch-on, in the course of time rU2, such to cause 100% relative humidity). If the temperature of the room falls below that established with parameter rU1, humidification will not be available

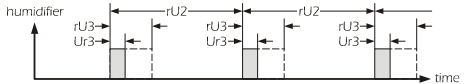

defrosting is never activated

### ■ the LED 🚮 🛉 is on.

Alternativelv

Successively

parameter.

The provering phase has duration of the time established via parameter dur3. When this time has expired, the instrument passes automatically to the slowing phase.

# 5.7.1 Modifying the settings of the slowing phase

To set the work set-point during the slowing phase: • make sure that the instrument is in stand-by and that there is no procedure in progress

- press(start): the display will show the first label available
- press or vitin 15 s to select "Auto"
- press a of vital for the state select Auto
   press start within 15 s: the display will show the end time and date
- of the provering phase in succession • press ▲ or ♥ within 9 s to select "**PHAS**" (it is the label of the slowing phase): the LEDs ↔↓, ↔↓, and ♥ will switch on.

• press(set) during the modification of the percentage of relative

press(set) within 15 s: the display will show "SEt" for 1 s after which

• press or vithin 15 s; parameters P8, rH1 and rH2 are also

It is also possible to set the slowing phase work set-point via the SEt4

To set the percentage of relative humidity during the slowing phase: • press[set] during the modification of the work set-point during the

• press or vithin 15 s; parameters P8, rU3, rU5 and rU6 are

• press set within 15 s: the display will show the end time and date

It is also possible to set the percentage of relative humidity during the

↔↓, ↔ŧ, ≢ and mt will switch off.

• do not operate for 15 s (any modifications will be saved).

slowing phase: the display will show "Ur" for 1 s after

of the provering phase in succession again and the LEDs

humidity during the provering phase.

the value is shown

seen.

which the value is shown

also seen.

slowing phase via the Ur4 parameter.

press(start) during modification of the values.

To go back to previous levels:

To exit the procedure:

Evco S.p.A. • Code 104K614E00 • page 3/7

#### 5.7.2 The slowing phase

#### During the slowing phase

 compressor activity mainly depends on the SEt4, rC0 and rC5 parameters and that of the resistances from the SEt4, rH0 and rH4 parameters

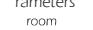

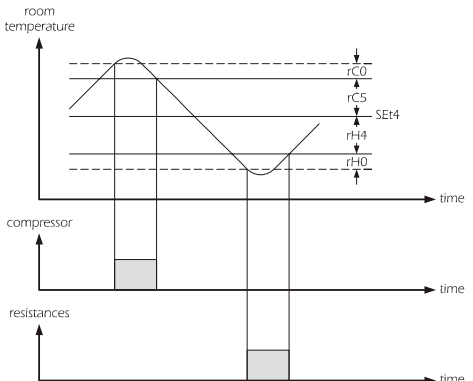

- the evaporator fan activity depends mainly on parameter F4
- the activity of the humidifier mainly depends on parameters Ur4, rU2 and rU3 (the rU3 parameter establishes the duration of humidifier switch-on, in the course of time rU2, such to cause 100% relative humidity). If the temperature of the room falls below that established with parameter rU1, humidification will not be available

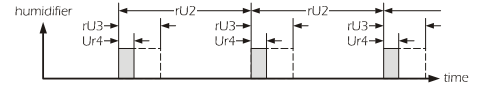

defrosting is never activated

• the LEDs 🚓 🕽 , 🚓 🛊 , 苯 and 👧 🛉 are on. The slowing phase lasts until the cycle is interrupted by pressing the

start) for 4 s

HEATING MANUAL CYCLE

## 6.1 Start/stop of the heating manual cycle

To start the cycle:

• make sure that the instrument is in stand-by and that there is no procedure in progress

- press start) : the display will show the first label available
- press or vithin 15 s to select "Hot"
- press start within 15 s: the display will show "Go" • press start within 15 s: the LED []] will switch on and the cycle will
- be started. To stop the cycle:

press start for 4 s.

#### 6.2.1 Modifying the settings of the heating manual cycle

To set the duration of the heating manual cycle:

- make sure that the instrument is in stand-by and that there is no procedure in progress
- press(start): the display will show the first label available
- press or vithin 15 s to select "Hot"
- press set within 15 s: the display will show "hh" followed by the two numbers regarding the hours and the LED **will** will switch on

▪ press▲ or ▼ within 15 s

• press set within 15 s: the display will show "nn" followed by the two numbers regarding the minutes

▪ press▲ or ▼ within 15 s.

To set the work set-point during the heating manual cycle:

• press(set) during the modification of the duration of the heating manual cycle (i.e. during modification of the minutes): the display will show "SEt" for 1 s after which the value is shown

• press or vithin 15 s; parameters rH1and rH2 are also seen

It is also possible to set the heating manual cycle work set-point via the SEt5 parameter

To set the percentage relative humidity during the heating manual cycle:

- press set during the modification of the work set-point during the heating manual cycle: the display will show "Ur" for 1 s after which the value is shown
- press or vithin 15 s; parameters rU3, rU5 and rU6 are , also seen

press set within 15 s: the display will show "Hot" again.

It is also possible to set the percentage of relative humidity during the heating manual cycle via the Ur5 parameter.

To go back to previous levels

press start during modification of the values.

To exit the procedure:

do not operate for 15 s (any modifications will be saved)

#### 6.2.2 The heating manual cycle

During the heating manual cycle the activity of the resistances depends mainly on parameters SEt5, rH0 and rH3

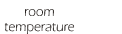

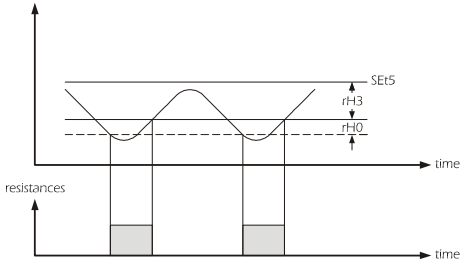

### • the compressor stays off

• the evaporator fan activity depends mainly on parameter F3 • the activity of the humidifier mainly depends on parameters Ur5, rU2 and rU3 (the rU3 parameter establishes the duration of humidifier switch-on, in the course of time rU2, such to cause 100% relative humidity). If the temperature of the room falls below that established with parameter rU1, humidification will not be available

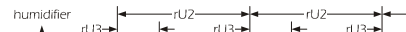

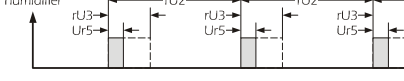

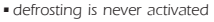

#### ■ the LED 🚮 🛉 is on.

The heating manual cycle lasts until it is interrupted by pressing the (start) for 4 s. When the duration of the heating manual cycle has ended, the buzzer is activated for the time established with parameter dur5. **COOLING MANUAL CYCLE** 

### 7.1 Start/stop of the cooling manual cycle

### To start the cycle:

• make sure that the instrument is in stand-by and that there is no procedure in progress

• press start : the display will show the first label available

- press or vithin 15 s to select "Cold"
- press start within 15 s: the display will show "Go
- press start within 15 s: the LED & will switch on and the cycle will , be started.

To stop the cycle:

press(start) for 4 s

#### 7.2.1 Modifying the settings of the cooling manual cycle

To set the work set-point during the cooling manual cycle: • make sure that the instrument is in stand-by and that there is no procedure in progress

- press(start): the display will show the first label available
- press or vithin 15 s to select "Cold"
- press set within 15 s: the display will show "SEt" for 1 s after which the value is shown
- press▲ or ▼ within 15 s; parameters rC1 and rC2 are also seen
- press(set) within 15 s: the display will show "Cold" again.
- It is also possible to set the heating manual cycle work set-point via the SEt6 parameter.

To go back to previous levels:

press start during modification of the values.

To exit the procedure:

### do not operate for 15 s (any modifications will be saved).

7.2.2 The cooling manual cycle

During the cooling manual cycle:

#### . the activity of the compressor depends mainly on parameters SEt6, rC0 and rC4

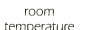

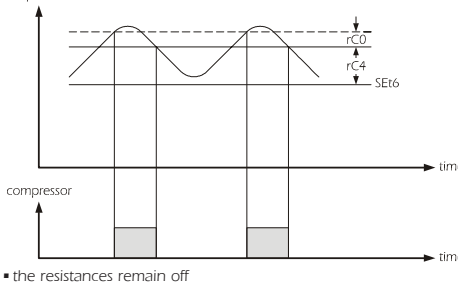

. the evaporator fan activity depends mainly on parameter F0 the humidifier remains off

defrosting can be activated

# ■ the LED 👯↓ is on.

The cooling manual cycle lasts until it is interrupted by pressing the (start) for 4 s.

### USER INTERFACE

#### 8.1 Preliminary considerations The following functioning states exist

• the "on" status (the instrument is powered and a functioning cycle is in progress: the regulators can be switched on)

- . the "stand-by" status (the instrument is powered but no functioning cycle is in progress: the regulators are off)
- the "off" status (the instrument is not powered).

Successively, the term "switch-on" means the passage from the standby status to the on status; the term "switch-off" means the passage from the on status to the stand-by status.

If the power supply is shut-off during the stand-by status, the same status will be proposed again when the power supply is restored. If the power supply is shut-off during the on status, instrument functioning will depend on parameter P6 when the power supply is restored.

#### 8.2 The display

If the instrument is on, during normal functioning the display will show the size established via parameter P4:

- if P4 = 0, the display will show the temperature of the room if a functioning cycle is in progress and will be off if the instrument is in stand-by
- if P4 = 1, the display will show the end time of the provering phase if a functioning cycle is in progress and will be off if the instrument is in stand-by
- if P4 = 2, the display will show the temperature of the room (for 3 s) alternating with the end time of the provering phase (for 1 s) if a functioning cycle is in progress and will be off if the instrument is in stand-by
- if P4 = 3, the display will show the temperature of the room if a functioning cycle is in progress and the real time if the instrument is in stand-by
- if P4 = 4, the display will show the end time of the provering phase if a functioning cycle is in progress and the real time if the instrument is in stand-by
- if P4 = 5, the display will show the temperature of the room (for 3 s) alternating with the end time of the provering phase (for 1 s) if a functioning cycle is in progress and the real time if the instrument is in stand-by.

• press for 1 s: the display will show the first label available

• press or until the display shows the size established via

• press for 1 s: the display will show the first label available

press or until the display shows the size established via

If the evaporator probe is absent (parameter P3 = 0), the "Pb2" label

8.5 Displaying the end time and date of the provering

• make sure that an automatic cycle is in progress and no procedure

• press for 1 s: the display will show the first label available

• press set) : the display will show the following in succession:

"dd" followed by the two numbers of the day of conclusion of the

" $\ensuremath{\mathsf{MM}}\xspace$  followed by the two numbers of the end month of the

• press or value of the display shows the size established via

If a heating or cooling manual cycle is in progress, the "End" label will

The end time of the provering phase is displayed in the 24 hour format

In the example, the provering phase will be concluded at 02:00 on

If parameter P9 is set at 0, the display will only show the conclusion

26 March. the display will show all information for 1 s.

parameter P4 or do not operate for 60 s.

the conclusion time of the provering phase (e.g. "02:00")

parameter P4 or do not operate for 60 s.

parameter P4 or do not operate for 60 s.

8.3 Displaying the room temperature

• make sure that no procedure is in progress

• press or v to select "Pb1"

pressset or do not operate for 60 s

8.4 Displaying the evaporator temperature

• make sure that no procedure is in progress

• press or v to select "Pb2"

press set or do not operate for 60 s

• press or ▼ to select "End"

provering phase (e.g. "dd26")

provering phase (e.g. "MMO3")

• press set or do not operate for 60 s

To exit the procedure:

Alternatively

press(start)

not be displayed.

(hours: minutes).

time of the provering phase.

• press set

Alternatively

press start

• press set

Alternatively

press(start)

To exit the procedure:

will not be displayed.

phase

is in progress

To exit the procedure:

### 8.6 Displaying the real time

 make sure that no procedure is in progress • press for 1 s: the display will show the first label available

• press or to select "tiME" • press To exit the procedure

pressset or do not operate for 60 s press or until the display shows the size established via parameter P4 or do not operate for 60 s.

Alternatively

 press start The real time is displayed in 24 hour format (hour:minutes). If the automatic cycles are not enabled (parameter P7 = 0), the "tiME"

## label will not be displayed.

# 8.7 Displaying the output states

To display the state of the compressor: make sure that a functioning cycle is in progress and no procedure

- is in progress • press set : the display will show the first label available
- if the display shows "C-1", the compressor is on
- if the display shows "C-O", the compressor is off
- if the display shows "C-P", a compressor protection is in progress

(parameters C0, C1, C2 and C3).

- To display the state of the evaporator fan:
- make sure that a functioning cycle is in progress and no procedure is in progress
- press set twice: the display will show the first label available Alternatively
- press during the display of the compressor status

- if the display shows "F-1", the evaporator fan is on

- if the display shows "F-O", the evaporator fan is off.

- To display the state of the resistances:
- make sure that a functioning cycle is in progress and no procedure is in progress
- press set 3 times: the display will show the first label available
- Alternatively
- press during the display of the evaporator fan status

- if the display shows "r-1", the resistances are on

- if the display shows "r-0", the resistances are off.
- To display the state of the humidifier:
- make sure that a functioning cycle is in progress and no procedure is in progress
- press set 4 times: the display will show the first label available
- Alternatively
- press during the display of the status of the resistances
- if the display shows "I-1", the humidifier is on
- if the display shows "i-0", the humidifier is off.
- To exit the procedure.
- press set until the display shows the size established via parameter P4 or do not operate for 15 s

### 8.8 Defrosting activation in manual mode

- make sure that a retarding-provering phase, a storing phase or a cooling manual cycle is in progress and no procedure is in
- press for 4 s: the defrosting LED will switch on. If the evaporator probe is enabled (parameter P3 = 1) and on activation of the defrosting, the temperature of the evaporator is over that

#### established via parameter d2, defrosting will not be activated. 8.9 Silencing the buzzer

make sure that no procedure is in progress

press a key

SETTINGS

9.1 Setting the day and real time

• make sure that the instrument is in stand-by and that there is no procedure in progress

- press for 1 s: the display will show the first label available • press or to select "rtc". To modify the year:
- press set : the display will show "yy" followed by the two numbers regarding the year
- press or vithin 15 s.
- To modify the month
- press set during modification of the year: the display will show "nn" followed by the two numbers regarding the month
- press or ▼ within 15 s.
- To modify the day of the month:
- press set during modification of the month: the display will show
- $" {\boldsymbol{\mathsf{dd}}}"$  followed by the two numbers regarding the day
- press▲ or ▼ within 15 s. To modify the hour
- press set during modification of the day of the month: the display will show "**hh**" followed by the two numbers regarding
- the hour • press or within 15 s. To modify the minutes:
- $\hfill \ensuremath{\bullet}$  press  $\hfill \ensuremath{\mathsf{set}}$  during modification of the hour: the display will show  $``\mathbf{nn}''$  followed by the two numbers regarding the minutes

°C

% r.H.

Œ

Degree Celsius LED

parameter P2

parameter P2

Degree Fahrenheit LED

Percentage of relative humidity LED

if on, the instrument will be in stand-by

percentage of relative humidity On/stand-by LED

if on, the unit of measurement is the degree Celsius:

if on, the unit of measurement is the degree Fahrenheit:

if on, the measurement of the size displayed will be the

- press or within 15 s press set : the instrument will exit the procedure. To exit the procedure ahead of time:
- do not operate for 60 s.
- Alternatively:
- press start twice.
- The time is displayed in 24 hour format.

If the automatic cycles are not enabled (parameter P7 = 0), the "rtc" label will not be displayed 9.2 Setting the configuration parameters To access the procedure: make sure that no procedure is in progress • press and for 4 s: the display will show "PA" • press • press or vithin 15 s to set "-19" • press set or do not operate for 15 s ■ press and for 4 s: the display will show "SP" To select a paramet • press or 💌 To modify a parameter • press set ▪ press or ▼ within 15 s press set or do not operate for 15 s. To exit the procedure: press and for 4 s or do not operate for 60 s (any modifications will be saved) Shut-off the instrument power supply after the modification of the parameters. 9.3 Restoring factory settings To access the procedure make sure that no procedure is in progress ■ press and for 4 s: the display will show "PA" press set ) • press or vithin 15 s to set "149" • press set or do not operate for 15 s ■ press and for 4 s: the display will show "dEF" • press • press or ♥ within 15 s to set "1" press set or do not operate for 15 s: the display will show "dEF" flashing for 4 s, after which the instrument will exit the procedure • shut-off the instrument power supply. To exit the procedure ahead of time press and ▼ for 4 s during the procedure (i.e. before setting "1": restore will not be performed) Make sure that the factory settings are appropriate (see chapter 14). 10 SIGNALS AND INDICATIONS 10.1 Signals LED MEANING Retarding-provering phase/cooling manual cycle LED <del>%</del>† if it is on: • the retarding-provering phase is in progress the cooling manual cycle is in progress • the modification of the settings of the retarding-proving phase is in progress (with the procedure indicated in paragraph 5.3.1) the modification of the settings of the cooling manual cycle is in progress (with the procedure indicated in paragraph 7.2.1) Storing phase LED ₩ŧ if it is on: the storing phase is in progress • the modification of the settings of the storing phase is in progress (with the procedure indicated in paragraph 5.4.1) Awakening phase LED if it is on: • the awakening phase is in progress • the modification of the settings of the awakening phase is in progress (with the procedure indicated in paragraph 5.5.1) **∭**↑ Provering phase/heating manual cycle LED if it is on • the provering phase is in progress heating manual cycle is in progress the modification of the settings of the provering phase is in progress (with the procedure indicated in paragraph 5.6.1) • the modification of the settings of the heating manual cycle is in progress (with the procedure indicated in paragraph 6.2.1) \* \* \* Slowing phase LED if they are all on: the slowing phase is in progress • the modification of the settings of the slowing phase is in **∭**† progress (with the procedure indicated in paragraph 5.7.1) Defrosting LED red circle if on, defrosting is in progress Alarm LED Δ if on, an alarm or error is in progress

11 ALARMS 11.1 Alarms CODE MEANING AH Maximum temperature alarm Solutions: check the temperature of the evaporator see: parameters A0 and A1 Main consequences the instrument will continue to function regularly id Door micro switch input alarm Solutions: . check the causes for the activation of the input see parameters i0 and i1 Main consequences: the effect established with parameter i1 iA Safety thermostat input alarm Solutions: check the causes for the activation of the input see parameter i2 Main consequences • the functioning cycle will be interrupted all charges will be switched off PF Power supply shut-off alarm Solutions check the causes for the shut-off of the power supply see parameters P5 and P6 Main consequences the effect established with parameter P5 When the cause of the alarm disappears, the instrument restores normal functioning, except for the following alarms: • the safety thermostat input alarm (code "iA") that requires a key to be pressed • the power supply shut-off alarm (code "PF") that requires a key to be pressed. 12 ERRORS 12.1 Errors CODE MEANING Room probe error Solutions: see parameter P0 check the integrity of the probe check the instrument-probe connection check the temperature of the room Main consequences • the functioning cycle will be interrupted all charges will be switched off Pr2 Evaporator probe error Solutions: . the same as the previous case but relative to the evaporator probe Main consequences: defrosting will have duration of the time established with parameter d3 Err End time and/or date error of the provering phase Solutions: set the end time and date of the provering phase again Main consequences: • the functioning cycle will not be started rtc Clock error Solutions: set the day and real time again Main consequences: • the functioning cycle will be interrupted all charges will be switched off When the cause of the error disappears, the instrument restores normal functioning, except for the following errors: • the room probe error (code "Pr1") that requires a key to be pressed the clock error (code "rtc") that requires a key to be pressed and the date and time to be set. The display shows the end time and/or date error of the provering phase (code "Err") for 15 s after which the instrument passes to the stand-by status. Pressing a key during the error causes the access to the procedure for the modification of this variable

Evco S.p.A. • Code 104K614E00 • page 5/7

## 13 TECHNICAL DATA

### 13.1 Technical data

Container: grey self-extinguishing.

Frontal protection rating: IP 65.

**Connections:** terminal board with screws (power supply, inputs and outputs), 6-pole connector (serial port) 4-pole connector (at the remote indicator on request); sprung extractable terminal board (power supply, inputs and outputs) on request.

**Temperature of use:** from 0 to 55 °C (from 32 to 131 °F, 10 ... 90%) relative humidity without condensate).

Power supply: 12 VAC/DC (or 12-24 VAC/DC), 50/60 Hz, 3.5 VA (approx) or 115 ... 230 VAC, 50/60 Hz, 5 VA (approx).

Keeping the clock data in the case of a power cut: 24 h with charged battery.

**Battery charging time:** 2 min without interruptions (the battery is charged by the instrument power supply).

Alarm buzzer: built-in.

**Measure inputs:** 2 (room probe and evaporator probe) for PTC/ NTC probes.

**Digital inputs:** 2 (door micro switches and safety thermostat) for normally open/normally closed contact (potential-free contact, 5 V 1 mA). **Field of measurement:** from -50.0 to 150.0 °C (from -50 to 300 °F) for PTC probe, from -40.0 to 105.0 °C (from -40 to 220 °F) for NTC probe. **Resolution:** 0.1 °C/1 °C/1 °F.

Digital outputs: 4 relays:

# • compressor relay: 16 A res. @ 250 VAC (change-over contact)

 humidifier relay: 8 A res. @ 250 VAC (changeover contact)

•evaporator fan relay: 8 A res. @ 250 VAC (NO contact)

• resistances relay: 8 A res. @ 250 VAC (changeover contact).

### The maximum current accepted on charges is 10 A.

Serial port: port for communication with the supervision system (through a serial interface, via TTL, with MODBUS communication protocol), with the graphic diagram (through a serial interface) or with the programming key.

Other communication ports (on request): serial port for the communication with the remote indicator.

| 14 C   | ONFIG   | URATIC   | IN PARA      | VIETERS |                                                                                                    |
|--------|---------|----------|--------------|---------|----------------------------------------------------------------------------------------------------|
| 14.1 C | onfigur | ration p | arameter     | s       |                                                                                                    |
| PARAM  | MIN.    | MAX.     | U. M.        | DEF.    | WORK SET-POINT                                                                                                    |
| SEt0   | rC1     | rC2      | °C/°F (1)    | -2.0    | work set-point during the retarding-provering phase; also see rC4                                                                                                    |
| SEt1   | rC1     | rC2      | °C/°F(1)     | 4.0     | work set-point during the storing phase; also see rC4                                                                                                    |
| SEt2   | rH1     | rH2      | °C/°F(1)     | 16.0    | work set-point during the awakening phase; also see rC3 and rH3                                                                                                    |
| SEt3   | rH1     | rH2      | °C/°F(1)     | 26.0    | work set-point during the provering phase; also see rC3 and rH3                                                                                                    |
| SEt4   | rH1     | rH2      | °C/°F (1)    | 15.0    | work set-point during the slowing phase; also see rC5 and rH4                                                                                                    |
| SEt5   | rH1     | rH2      | °C/°F (1)    | 26.0    | work set-point during the beating manual cycle see also rH3                                                                                                    |
| SEt6   | rC1     | rC2      | °C/°F(1)     | -2.0    | work set-noint during the cooling manual cycle: see also rC4                                                                                                    |
| PAPAM  |         | MAY      | U M          | DEE     |                                                                                                    |
|        | r115    | r116     | 0. IVI.<br>% | 0       | rescentrace of relative humidity during the retarding-provering phase (intended as percentage of time rLB): see also rLL                                                       |
|        | 105     | rU4      | 70           | 0       | percentage of relative humidity during the relation photo ling priod (intervalue as percentage of an e12), see also for                                                        |
| U-2    | 105     | 100      | 70           | 70      | percentage of relative numulity during the scoling phase (interfaced as percentage of unit to ), see also for                                                                  |
| U12    | 105     | 100      | 90           | 70      | percentage or relative numities during the awaketing prace linterioeu as percentage or unite ros), see also for                                                                |
|        | 105     | 100      | 90           | 75      | percentage of relative numbers of the provening prace (interneed as percentage of the total), see also for                                                                     |
| Ur4    | rU5     | rU6      | %            | 75      | percentage of relative numially during the slowing phase (intended as percentage of time rU3); see also rU1                                                                    |
| Ur5    | rU5     | rU6      | %            | 0       | percentage of relative humidity during the heating manual cycle (intended as percentage of time rU3); see also rU1                                                             |
| PARAM  | . MIN.  | MAX.     | U. M.        | DEF.    | DURATION OF THE PHASES                                                                                                    |
| dur0   | 00:00   | 23:59    | h:min        | 04:00   | duration of the retarding-provering phase                                                                                                    |
| dur2   | 00:00   | 23:59    | h:min        | 02:00   | duration of the awakening phase                                                                                                    |
| dur3   | 00:00   | 23:59    | h:min        | 02:00   | duration of the provering phase                                                                                                    |
| dur5   | 00:00   | 23:59    | h:min        | 00:00   | duration of the activation of the buzzer and the end of the duration of the heating manual cycle                                                                               |
| PARAM  | . MIN.  | MAX.     | U. M.        | DEF.    | MEASURE INPUTS                                                                                                    |
| CA1    | -25.0   | 25.0     | °C/°F (1)    | 0.0     | room probe offset                                                                                                    |
| CA2    | -25.0   | 25.0     | °C/°F (1)    | 0.0     | evaporator probe offset                                                                                                    |
| PO     | 0       | 1        |              | 1       | type of probe                                                                                                    |
|        |         |          |              |         | 0 = PTC                                                                                                    |
|        |         |          |              |         | I = NTC                                                                                                    |
| P1     | 0       | 1        |              | 1       | degree Celsius decimal point (for the size displayed during normal functioning)                                                                                                |
|        |         |          |              |         | 1 = YES                                                                                                    |
| P2     | 0       | 1        |              | 0       | temperature unit of measurement (2)                                                                                                    |
|        |         |          |              |         | 0 = °C                                                                                                    |
|        |         |          |              |         | 1 = °F                                                                                                    |
| P3     | 0       | 1        |              | 1       | enabling the evaporator probe                                                                                                    |
|        |         |          |              |         | 1 = YES                                                                                                    |
| P4     | 0       | 5        |              | 2       | size displayed during normal functioning                                                                                                    |
|        |         |          |              |         | 0 = room temperature if a functioning cycle is in progress                                                                                                    |
|        |         |          |              |         | display off if the instrument is in stand-by                                                                                                    |
|        |         |          |              |         | 1 =  and time of the provering phase if an automatic cycle is in progress                                                                                                    |
|        |         |          |              |         | display off if the instrument is in stand-by (3)                                                                                                    |
|        |         |          |              |         | = room temperature (for 3.5) alternately with the end time of the provering phase (for 1.5) if an automatic cycle is in progress                                               |
|        |         |          |              |         | disclav off if the instrument is in standby (3)                                                                                                    |
|        |         |          |              |         | - room temperature if a function of the is in progress                                                                                                    |
|        |         |          |              |         | real interior in a dividual market is in standby                                                                                                    |
|        |         |          |              |         | L and the fit of the service a state is an interval in the service is the program.                                                                                             |
|        |         |          |              |         | real time of the provening prize in an automatic cycle is in progress                                                                                                    |
|        |         |          |              |         | real unite il lute llisuumentis in statuetsy (*)                                                                                                    |
|        |         |          |              |         | s = room emperature (for s s) alternately with the end time of the provening phase (for r s) if an automatic cycle is in progress                                              |
| 0.5    | 1       | 2.0      |              | 1.5     | real units in une instruments in stando-by (4)                                                                                                    |
| P5     | 1       | 30       | min          | 15      | auration of a power cut (that occurs outring a functioning cycle) after which the cycle is interrupted (only if ro=z)                                                          |
| P6     | 0       | 2        |              | 1       | Tunctioning of the instrument when the power supply is restored after shallon that occurs during a functioning cycle                                                           |
|        |         |          |              |         | U = the cycle will be interrupted                                                                                                    |
|        |         |          |              |         |                                                                                                    |
|        | 0       | 1        |              | 1       |                                                                                                    |
| P7     | 0       | 1        |              | 1       | enabling of the automatic cycle                                                                                                    |
|        |         |          |              |         |                                                                                                    |
| P8     | 0       | 1        |              | 0       | plocking the modification of the automatic cycle settings (operate with the procedures indicated in chapter 5).                                                                |
|        |         |          |              |         |                                                                                                    |
| P9     | 0       | 1        |              | 1       | enabling of the display of the end time and date of the provering phase in succession (instead of just the end time of the provering phase)                                    |
|        |         |          |              |         | during the modification of the automatic cycle settings (operate with the procedures indicated in chapter 5)                                                                   |
|        |         |          |              |         | 1 = YES                                                                                                    |
| PARAM  | . MIN.  | MAX.     | U. M.        | DEF.    | COOLING REGULATOR                                                                                                    |
| rC0    | 0.1     | 15.0     | °C/°F (1)    | 3.0     | differential of the rC3, rC4 and rC5 parameters                                                                                                    |
| rC1    | -99.0   | rC2      | °C/°F (1)    | -3.0    | minimum value of the SEt0, SEt1 and SEt6 parameters                                                                                                    |
| rC2    | rC1     | 99.0     | °C/°F (1)    | 15.0    | maximum value of the SEt0, SEt1 and SEt6 parameters                                                                                                    |
| rC3    | 0.0     | 10.0     | °C/°F (1)    | 3.0     | value of the neutral zone for cooling functioning during the awakening phase and during the provering phase (relative to the work set-point, i.e. "SEt2 and SEt3 + rC3"); see  |
|        |         |          |              |         | also rC0                                                                                                    |
| rC4    | 0.0     | 10.0     | °C/°F (1)    | 1.0     | value of the neutral zone for cooling functioning during the retarding provering phase, during the storage phase and during the cooling manual cycle (relative to the work     |
|        |         |          |              |         | set-point i.e. "SEt0, SEt1 or SEt6 + rC4"); see also rC0                                                                                                    |
| rC5    | 0.0     | 10.0     | °C/°F (1)    | 1.0     | value of the neutral zone for cooling functioning during the slowing phase (relative to the work set-point, i.e. "SEt4 + rC5"); see also rC0                                   |
| PARAM  | MIN.    | MAX.     | U. M.        | DEF.    | HEATING REGULATOR                                                                                                    |
| rH0    | 0.1     | 15.0     | °C/°F(1)     | 3.0     | differential of the rH3 and rH4 parameters                                                                                                    |
| rH1    | 0.0     | rH2      | °C/°F (1)    | 0.0     | minimum value of the SEt2, SEt3, SEt4 and SEt5 parameters                                                                                                    |
| rH2    | rH1     | 99.0     | °C/°F(1)     | 35.0    | maximum value of the SEt2, SEt3, SEt4 and SEt5 parameters                                                                                                    |
| rH3    | 0.0     | 10.0     | °C/°F(1)     | 1.0     | value of the neutral zone for heating functioning during the awakening phase and during the provering phase and during the heating manual cycle (relative to the work set-     |
|        |         |          |              |         | point, i.e. "SEt2, SEt3 and SEt5 + rH3"); see also rH0                                                                                                    |
| rH4    | 0.0     | 10.0     | °C/°F (1)    | 3.0     | value of the neutral zone for heating functioning during the slowing phase (relative to the work set-point, i.e. "SEt4 + rH5"); see also rH0                                   |
| rn1    | 1       | 3        |              | 1       | number of steps by which the "room temperature on activation of the awakening phase - SEt2" difference is divided, depending on the time dur2, for the calculation of the      |
|        |         |          |              |         | work set-point during the same phase (5)                                                                                                    |
| rn2    | 1       | 3        |              | 1       | number of steps by which the "room temperature on activation of the provering phase - SEt3" difference is divided, depending on the time dur3, for the calculation of the work |
|        |         |          |              |         | set-point during the same phase (6)                                                                                                    |
| PARAM  | MIN.    | MAX.     | U. M.        | DEF.    | HUMIDIFIER                                                                                                    |
| rU1    | 0.0     | 90.0     | °C/°F (1)    | 10.0    | temperature of the room below which humidification is not available (7)                                                                                                    |
| rU2    | 30      | 600      | s            | 60      | cycle time for humidifier switch-on: see also rU3                                                                                                    |
| rU3    | 0       | rU2      | s            | 30      | duration of humidifier switch-on (during time rU2) such to cause 100% relative humidity                                                                                        |
| rU4    | 0       | 1        |              | 0       | enabling of setting the percentage relative humidity during the modification of the settings of the retarding-provering phase and during modification of the storing phase     |
|        | Ĭ       | Ľ        |              | Ĭ       | setting, with the procedures indicated in parameters 31 and 54 11                                                                                                    |
|        |         |          |              |         | Jacking provide proceeded in hereaded in paragraph 5.5.1 and 5.1.1                                                                                                    |
| r 15   | 0       | r  16    | 0/6          | 0       | ninimum value of the Lifo. Lifi. Lifa. Lifa. and Lifs. parameters                                                                                                    |
| rU6    | r115    | 100      | %            | 100     | maximum value of the Uro Liri Lirz Lira Lira and Uro parameters                                                                                                    |
| .00    | 1.00    | 1.00     | 179          | 1100    | presentant verde of ale oro, ori, orz, oro, ori and oro peranteted                                                                                                    |

### Evco S.p.A. • Code 104K614E00 • page 7/7

| DADAL     | A 415 1                                          | 1.4.0.1 |              | DEE   |                                                                                                    |  |  |
|-----------|--------------------------------------------------|---------|--------------|-------|----------------------------------------------------------------------------------------------------|--|--|
| PARAM     | IVIIIN.                                          | MAX.    | U. M.        | DEF.  |                                                                                                    |  |  |
| <u>C0</u> | 0                                                | 240     | min          | 2     | compressor switch-on delay from instrument switch-on (8)                                                                                                    |  |  |
| <u>C1</u> | 0                                                | 240     | min          | 2     | minimum time between the two consecutive compressor switch-ons (9)                                                                                             |  |  |
| C2        | 0                                                | 240     | min          | 2     | minimum duration of compressor switch-off (9)                                                                                                    |  |  |
| C3        | 0                                                | 240     | S            | 0     | minimum duration of compressor switch-on                                                                                                    |  |  |
| PARAM     | MIN.                                             | MAX.    | U. M.        | DEF.  | DEFROSTING (10)                                                                                                    |  |  |
| d0        | 0                                                | 99      | In           | 6     | detrosting interval (11)                                                                                                    |  |  |
|           | 00.0                                             | 00.0    | 9.0 (95 (1)  | 2.0   | 0 = detrosting will never be activated at intervals                                                                                                    |  |  |
| a2        | -99.0                                            | 99.0    | - (J · F (I) | 2.0   | cerrosting end temperature (only if P3 = 1); see also d3                                                                                                    |  |  |
| a3        | 0                                                | 120     | Imin         | 30    | If P3 = 0, detrosting duration                                                                                                    |  |  |
|           |                                                  |         |              |       | If rs = 1, maximum derrosting duration, see also d2                                                                                                    |  |  |
| DADALA    |                                                  |         |              | DEE   | U = derrosting Will never be activated                                                                                                    |  |  |
| PARAM     | MIIN.                                            | MAX.    | U. M.        | DEF.  |                                                                                                    |  |  |
| A0        | 0.0                                              | 99.0    | °C/°F (I)    | 55.0  | evaporator temperature above which the maximum temperature alarm is activated [code "AH ]; see also A1 [12]                                                    |  |  |
| AI        | 0                                                | 1       |              | 1     | enabling of the maximum temperature alarm (code AH ); se also AU                                                                                               |  |  |
| DADAAA    | A 415 1                                          |         | 11.54        | DEE   |                                                                                                    |  |  |
| PARAIVI.  | IMIIN.                                           | IMAX.   | U. M.        | DEF.  |                                                                                                    |  |  |
| FU        | 0                                                | 1       |              | 0     | evaporator ran activity during the retarding-provering phase and during the cooling manual cycle                                                               |  |  |
|           |                                                  |         |              |       | 0 = parallel to the compressor                                                                                                    |  |  |
| E 1       | 0                                                | 1       |              | 0     | I = 01<br>expectator (ap activity during the storing phase                                                                                                    |  |  |
| ΓI        | 0                                                | 1       |              | 0     | evaporation and activity during the scoring phase                                                                                                    |  |  |
|           |                                                  |         |              |       |                                                                                                    |  |  |
| E2        | 0                                                | 1       |              | 1     | I = 01                                                                                                    |  |  |
| 12        | ľ                                                | 1       |              | 1     | 0 – partiel to the compressor                                                                                                    |  |  |
|           |                                                  |         |              |       |                                                                                                    |  |  |
| F3        | 0                                                | 1       |              | 1     | evaporator fan activity during the provering phase and during the heating manual cycle                                                                         |  |  |
|           |                                                  | 1.      |              |       | $\sigma = \text{parallel to the compressor}$                                                                                                    |  |  |
|           |                                                  |         |              |       |                                                                                                    |  |  |
| F4        | 0                                                | 1       |              | 1     | evanorator fan activity during the slowing phase                                                                                                    |  |  |
|           | Ĩ                                                |         |              |       | $\Omega = \text{parallel}$ to the compressor                                                                                                    |  |  |
|           |                                                  |         |              |       |                                                                                                    |  |  |
| F5        | 0                                                | 1       |              | 0     | evaporator fan activity during defrosting                                                                                                    |  |  |
|           | Ĩ                                                |         |              | -     | 0 = off                                                                                                    |  |  |
|           |                                                  |         |              |       | I = on                                                                                                    |  |  |
| PARAM.    | MIN.                                             | MAX.    | U. M.        | DEF.  | DIGITAL INPUTS                                                                                                    |  |  |
| iO        | 0                                                | 1       |              | 0     | door micro switch input contact type                                                                                                    |  |  |
|           |                                                  |         |              |       | 0 = normally open (input active with closed contact)                                                                                                    |  |  |
|           |                                                  |         |              |       | 1 = normally closed (input active with open contact)                                                                                                    |  |  |
| i1        | 0                                                | 2       |              | 2     | effect caused by the activation of the door micro switch input                                                                                                 |  |  |
|           |                                                  |         |              |       | 0 = no effect                                                                                                    |  |  |
|           |                                                  |         |              |       | 1 = the resistances and the evaporator fan are off. The display shows the code "id" flashing and the buzzer will be activated (until the input is deactivated) |  |  |
|           |                                                  |         |              |       | 2 = all charges will be switched off. The display shows the code "id" flashing and the buzzer will be activated (until the input is deactivated)               |  |  |
| i2        | 0                                                | 1       |              | 0     | type of contact of the safety thermostat input                                                                                                    |  |  |
|           |                                                  |         |              |       | 0 = normally open (input active with closed contact)                                                                                                    |  |  |
|           |                                                  |         |              |       | 1 = normally closed (input active with open contact)                                                                                                    |  |  |
| PARAM.    | MIN.                                             | MAX.    | U. M.        | DEF.  | serial network (Modbus)                                                                                                    |  |  |
| LA        | 1                                                | 247     |              | 247   | instrument address                                                                                                    |  |  |
| Lb        | 0                                                | 3       |              | 2     | baud rate                                                                                                    |  |  |
|           |                                                  |         |              |       | 0 = 2,400 baud                                                                                                    |  |  |
|           |                                                  |         |              |       | 1 = 4,800 baud                                                                                                    |  |  |
|           |                                                  |         |              |       | 2 = 9,600 baud                                                                                                    |  |  |
|           |                                                  |         |              |       | 3 = 19,200 baud                                                                                                    |  |  |
| LP        | 0                                                | 2       |              | 2     | parity                                                                                                    |  |  |
|           |                                                  |         |              |       | 0 = none (no parity)                                                                                                    |  |  |
|           |                                                  |         |              |       | 1 = odd                                                                                                    |  |  |
| 045       |                                                  |         |              | 0.55  | 2 = even                                                                                                    |  |  |
| PARAM.    | MIN.                                             | MAX.    | U.M.         | DEF.  | RESERVED                                                                                                    |  |  |
| E9        | 0                                                | 1       |              | 1     | reserved                                                                                                    |  |  |
| (1)       | the unit of measurement depends on parameter 1/2 |         |              |       |                                                                                                    |  |  |
| (Z)       | appro                                            | priatel | set the      | param | eters relative to the regulators after the modification of parameter PZ                                                                                        |  |  |

(4) if the parameter P4 is set at 4 or 5 and a heating or cooling manual cycle is in progress, the instrument will function as if the parameter P4 is set at 3

(5) for example: if on activation of the awakening phase, the room temperature is 4.0 °C, the SEt2 parameter is set at 16.0, the dur2 parameter is set at 02:00 h:min and the rn1 parameter is set at 2, for the first 60 min of the awakening phase the work set-point will be 10.0  $^\circ\text{C}$  and for the remaining 60 min it will be 16.0  $^\circ\text{C}$ 

(6) for example: if on activation of the provering phase, the room temperature is 16.0 °C, the SEt3 parameter is set at 26.0, the dur2 parameter is set at 02:00 h:min and the rn2 parameter is set at 2, for the first 60 min of the awakening phase the work set-point will be 21.0  $^{\circ}\text{C}$  and for the remaining 60 min it will be 26.0  $^{\circ}\text{C}$ 

(7) humidification is not available during the cooling manual cycle

(8) the parameter has effect also after the interruption of the power supply, which takes place when a functioning cycle is in progress

the time established via the parameter is counted also when the instrument is in the stand-by status (9)

(10) defrosting is only activated during the retarding-provering phase, during the storing phase and during the cooling manual cycle. If at the end of a storing phase defrosting is in progress, this will be interrupted on start-up of the awakening phase (during the phases and functioning cycles in which the defrosting is not activated, the count of the defrosting interval remains frozen)

(11) the instrument memorises the count of the defrosting every 30 mins. The modification of parameter d0 has effect from the end of the previous defrosting interval or from the activation of defrosting in manual mode. (12) the differential of the A0 parameter is 2.0 °C/4 °F.

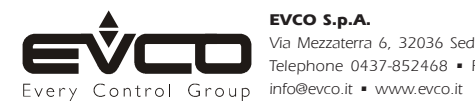

Via Mezzaterra 6, 32036 Sedico Belluno ITALY Telephone 0437-852468 • Fax 0437-83648